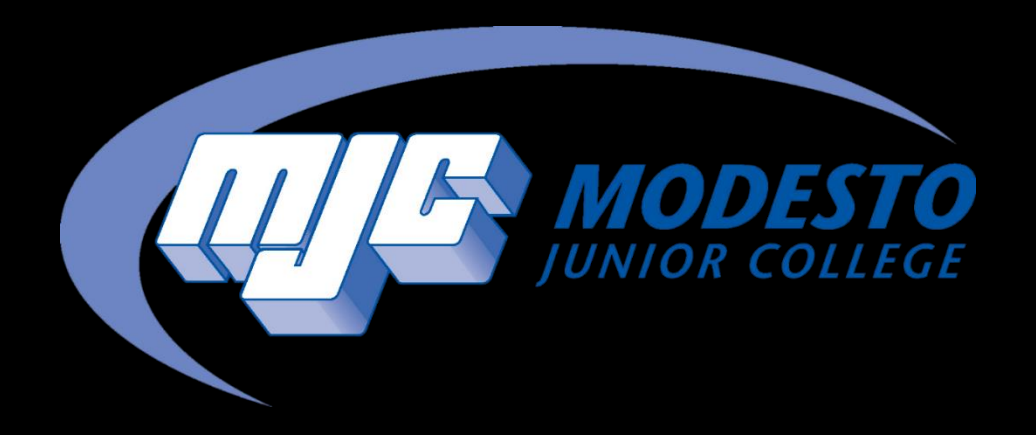

# Class Search & Registration Guide

SSSP - Alynna Martinez – updated 4/4/24

## First, you will want to access your Degree Plan Through Starfish

From the MJC website (www.mjc.edu) click on the blue star in the upper right hand corner labeled Starfish.

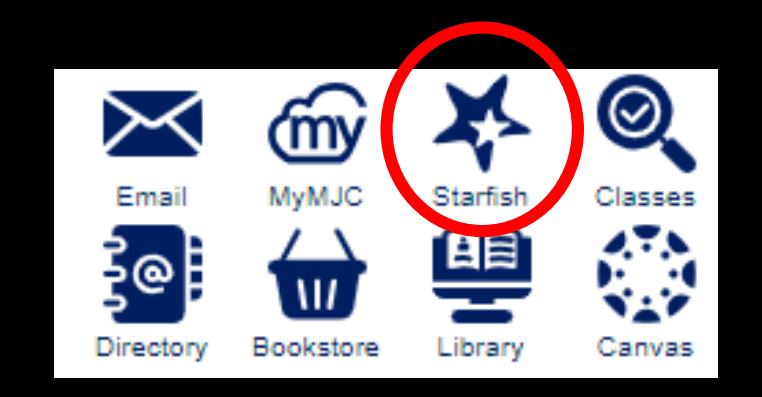

#### Sign-in with your MJC student email and password Student Email: First name followed by your w# with no w0 Example: petey987654@my.yosemite.edu or penelope1015849@my.yosemite.edu

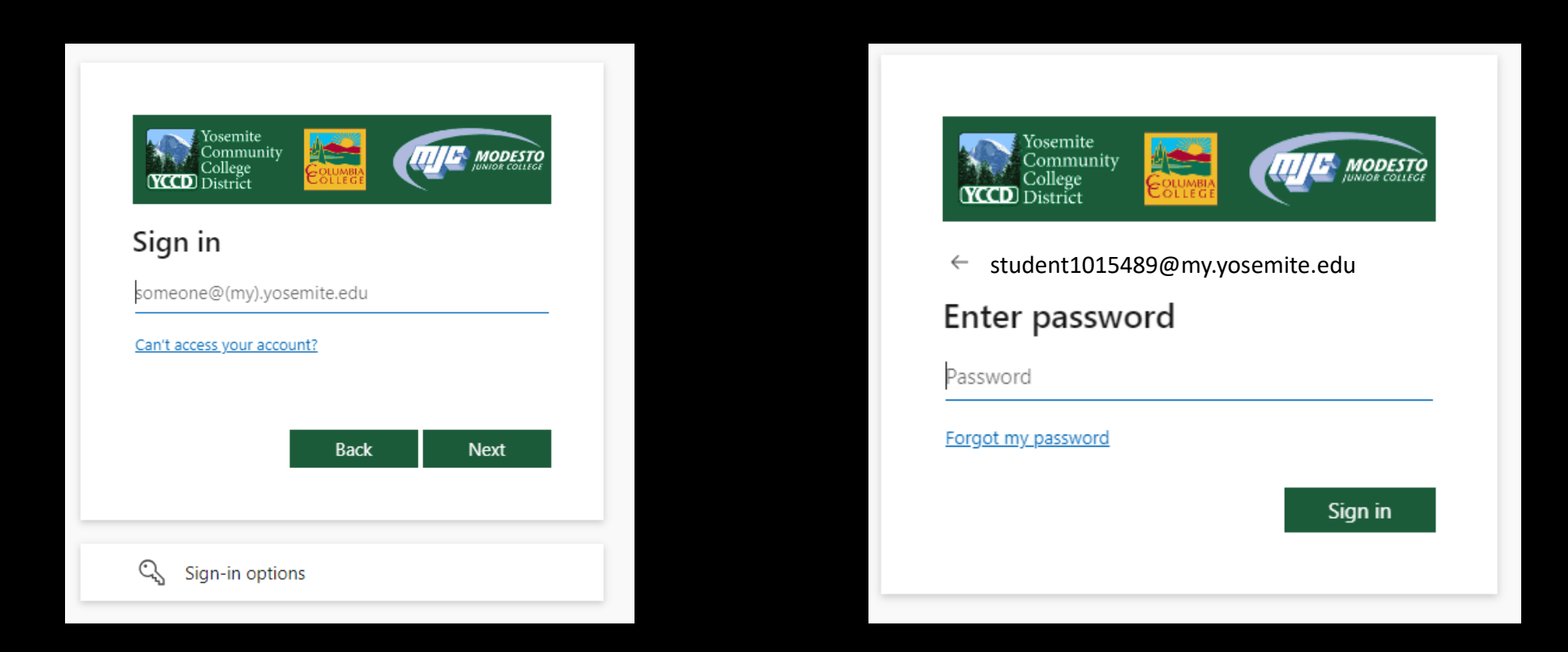

If you need to reset your password, select **Forgot my password** or call (209) 575-7900 & select option 4.

If you have already set up your Multi-Factor Authentication (MFA), you will be prompted to verify it is you. If you have not set up your MFA, then you will need to do so in order to log in. If you have downloaded the Microsoft Authenticator app you will need to enter the number into your app. If you have opted to use the text/phone verification you will enter the code provided.

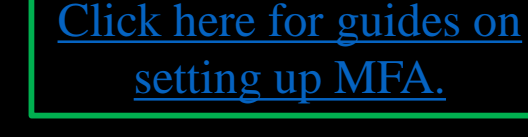

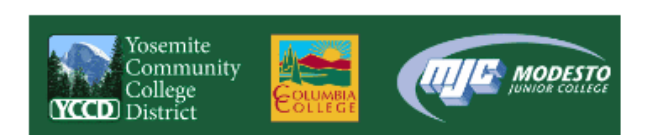

#### student1015489@my.yosemite.edu

#### Approve sign in request

Open your Authenticator app, and enter the number shown to sign in.

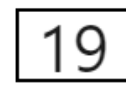

No numbers in your app? Make sure to upgrade to the latest version.

I can't use my Microsoft Authenticator app right now

More information

Student Password Recover

Staff Password Reset

If you need assistance setting up MFA call (209) 575-7900 & select option 4.

Once logged in click on the three lines in the upper left hand corner, and select **Degree Plan**.

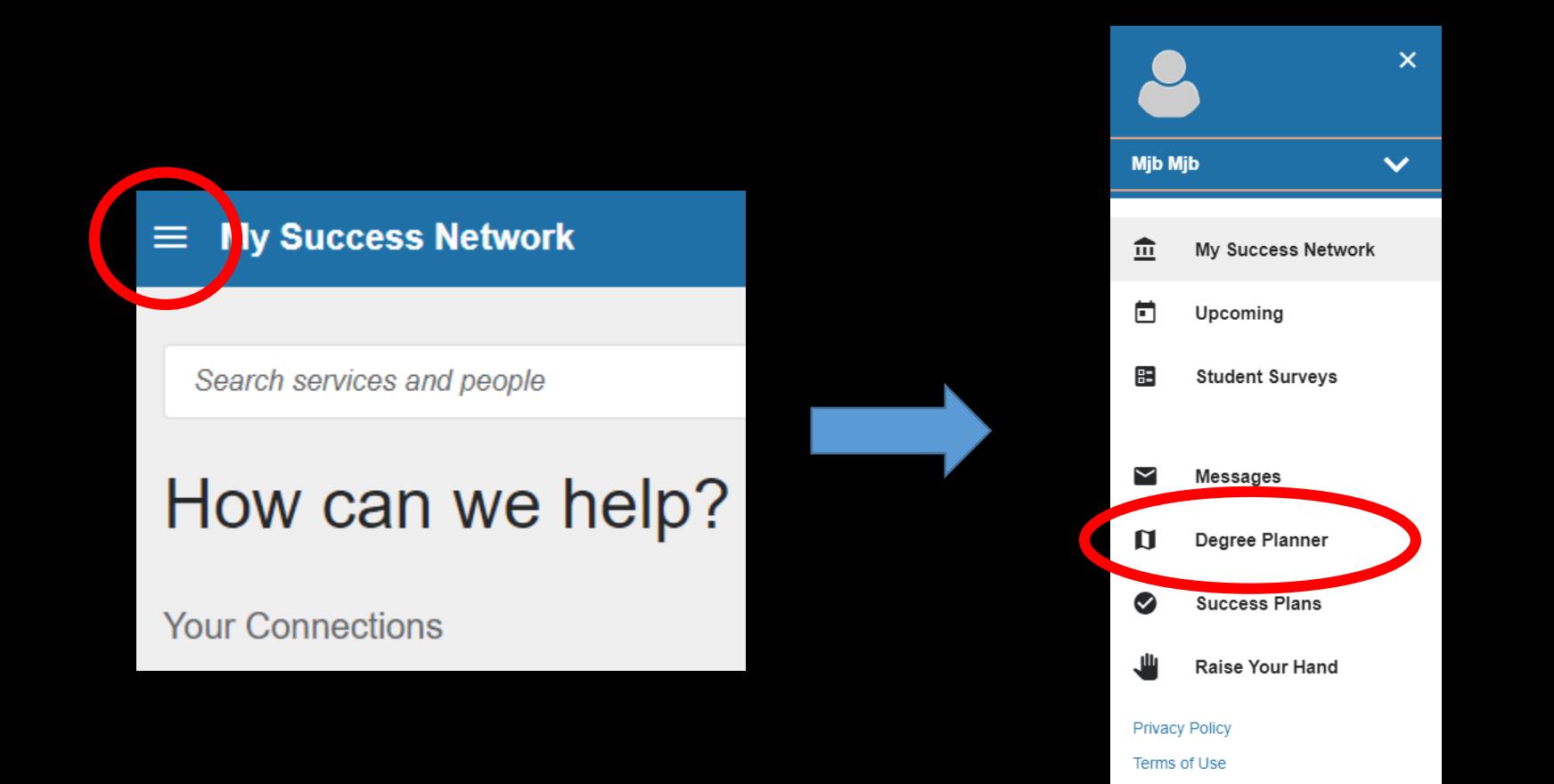

- Your Degree Plans will be listed here.
- If you have multiple select the most current by checking the date it was last updated.
- If you do not have Degree Plan or need to update yours, you will want to speak with a counselor. Call (209) 575-6080 to schedule an appointment or join the daily drop in list. Or join the line for virtual drop-in counseling by <u>clicking here</u>.

| My Plans                                                                                                    |                         |             |  |  |  |  |  |
|----------------------------------------------------------------------------------------------------|-------------------------|-------------|--|--|--|--|--|
| My AEP - School of Behavior/ Social Sciences Plan Active 😶                                                                           |                         | In Progress |  |  |  |  |  |
| AEP - School of Behavior/ Social Sciences Catalog Year 2023                                                                          | 3 of 28 units completed |             |  |  |  |  |  |
| Updated: Mar. 14, 2024, 12:05 PM                                                                                                    |                         |             |  |  |  |  |  |
| My Agriculture Business for Transfer AST Plan<br>Modesto Junior College<br>IGETC CSU General Education Pattern MJC Catalog Year 2022 | 2 of 60 units completed | In Progress |  |  |  |  |  |
| Agriculture Business for Transfer AST Catalog Year 2022 Updated: Mar. 14, 2024, 11:33 AM                                             | 2 of 69 units completed |             |  |  |  |  |  |
| + Create New Plan                                                                                                    |                         |             |  |  |  |  |  |

Join the line for drop-in counseling

### Now that you have your list of courses, in a new tab, go to www.mjc.edu and click on the Class Search icon

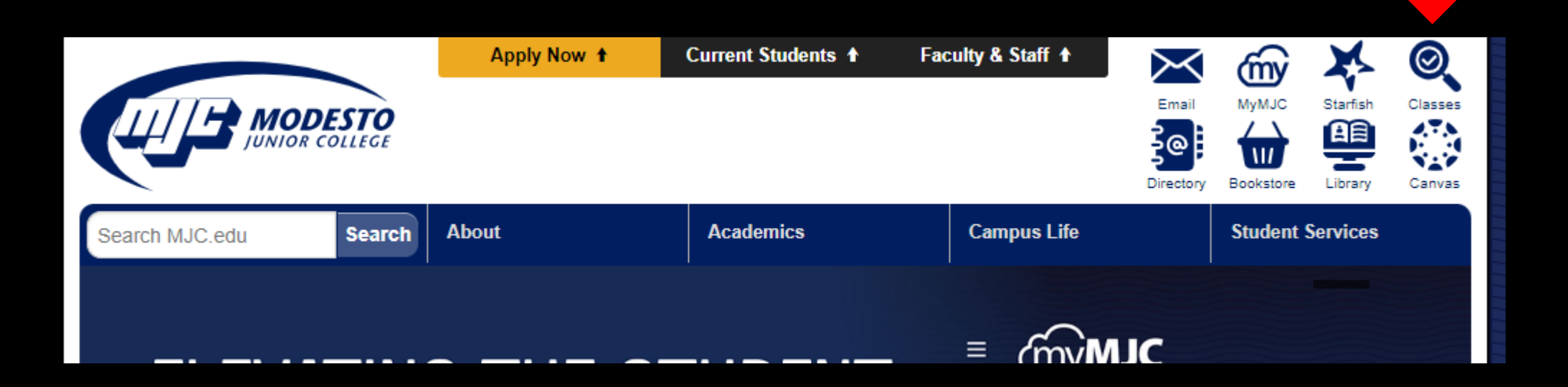

### Select the term and class recommended by your counselor

Example: MJC Student searching for English 101 classes in Fall 2024

#### **MJC Class Search**

| REGISTRA                                     | TION FOR SPRING 2024 IS OPEN! In-Perso                                                                                                    | on and Online Classes Available.                                             |
|----------------------------------------------|----------------------------------------------------------------------------------------------------|------------------------------------------------------------------------------|
| Need help<br>and book as                     | with the cost of college? Contact Student F<br>ssistance and other student aid.                                                                                                    | inancial Services to <u>learn more about tuition</u>                         |
| Not sure he                                  | ow to get started? Learn more about class re                                                                                                    | egistration or chat with MJC staff.                                          |
| COVID-19 (<br>following ne                   | Concerns? Maintaining a safe and healthy ca<br>ws article to <u>learn more about COVID-19 guir</u>                                                                                                    | ampus community is our priority. Review the <u>delines and precautions</u> . |
| Need help<br>search and                      | navigating Class Search and Registration?<br>register for classes.                                                                                                    | ? Check out this brief video to learn how to                                 |
| Class Search: To limit<br>Term:<br>Subjects: | your search, select additional criteria and press "Submit".<br>MJC Fall 2024<br>ELTEC: Electronics Technology<br>ELW: English for Life & Work<br>EMS: Emergency Medical Service<br>ENGL: English<br>ENGR: Engineering<br>ENGTC: Engineering Technology<br>ENSCI: Environmental Sciences | <u>your subject?</u>                                                         |
| Course Number:                               | 101                                                                                                    |                                                                              |
| Section Number:                              |                                                                                                    |                                                                              |
| Title Keyword<br>Search:                     | Submit Reset fields                                                                                                    |                                                                              |

Note – Additional filters can be used to refine results

## Review the available sections & click on the section number you want to add to your planned schedule

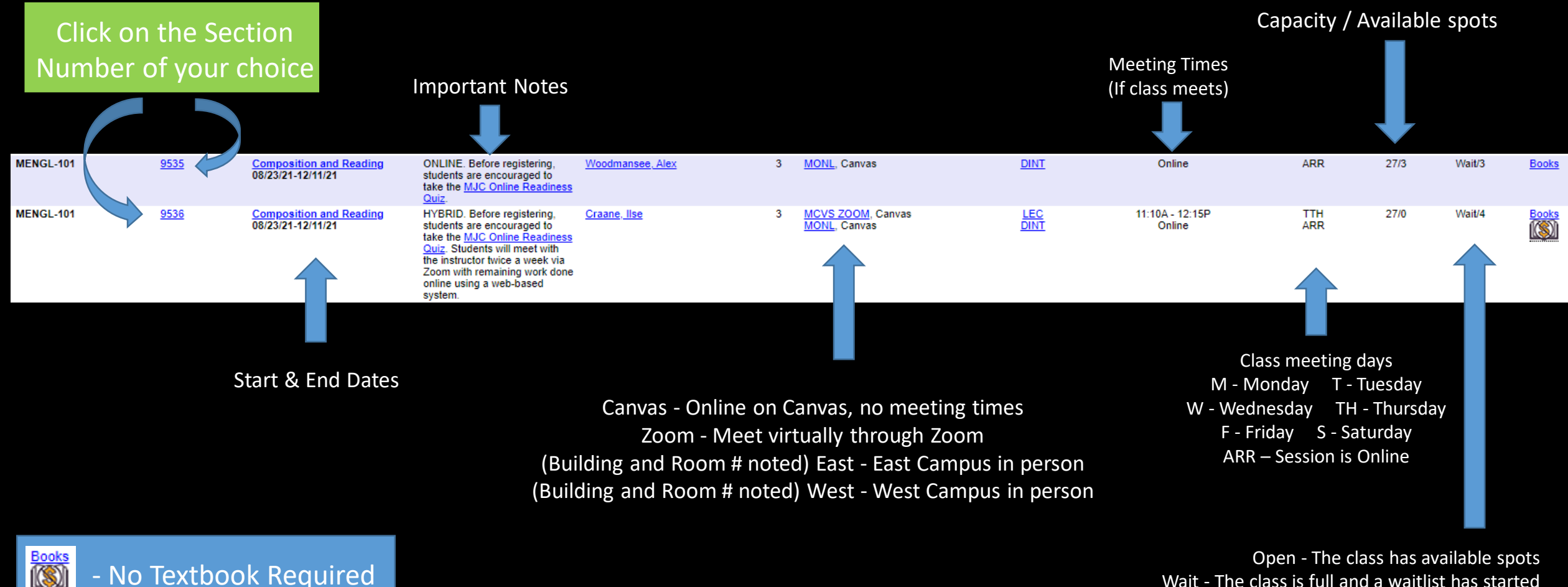

Wait - The class is full and a waitlist has started Closed – Course and waitlist are filled

## Click Add To Plan

| Filters Applied: MJC Fal | 2021 ×        |            |                |                         |                   |                      |                          |                               |
|--------------------------|---------------|------------|----------------|-------------------------|-------------------|----------------------|--------------------------|-------------------------------|
| Add To Plan              | Term 🔨        | Status 🔨   | Section Name 🔥 | Title                   | Planned<br>Status | Dates 💊              | Location                 | Instructional Methods         |
|                          | MJC Fall 2021 | Waitlisted | MENGL-101-9535 | Composition and Reading | 5                 | 8/23/2021-12/11/2021 | MJC - Distance Education | Internet, Delayed Interaction |
|                          |               |            |                |                         |                   |                      |                          |                               |
| Add To Plan              |               |            |                |                         |                   |                      |                          |                               |
|                          |               |            |                |                         |                   |                      |                          |                               |
|                          |               |            |                |                         |                   |                      |                          |                               |
|                          |               |            |                |                         |                   |                      |                          |                               |

SSSP - Alynna Martinez – updated 4/4/24

### Review class details then click

Add Section

| Clo                              | se                                                                                                    | Add Section                                                                                                    |   |                                                     |
|----------------------------------|----------------------------------------------------------------------------------------------------|----------------------------------------------------------------------------------------------------|---|-----------------------------------------------------|
| Additional Information           | Online. Before registering, s<br>href="http://mjc.edu/instruc<br>Readiness Quiz, weight:normal'> <span style<br="">Regular":color:red'&gt;ust clo</span>                                                                                                    | tudents are encouraged to take the <a<br>ction/online/readingers pieping</a<br>                                                                                                    |   |                                                     |
| Requisites<br>Course Description | BUSAD 201-FINANCIAL ACC<br>Recommended for Success:<br>strongly advised to satisfact<br>complete ENGL 100 or satis<br>financial accounting is, why<br>creditors, and others to mal<br>Covers the accounting infor<br>of business transactions wit<br>of generally accepted accound<br>statement analysis. Includes | OUNTING 4 Units 72.00 Lecture Hours<br>Before enrolling in this course, students are<br>orily complete BUSAD 310 and satisfactorily<br>factorily complete ENGL 101. Explores what<br>it is important, and how it is used by investors,<br>ke decisions; focusing on a preparer approach.<br>mation system, including recording and reporting<br>h a focus on the accounting cycle, the application<br>inting principles, the financial statements, and<br>s issues relating to asset, liability, and equity | * | Waitlisted<br>Credits<br>Requisites<br>Course Desci |
| Permisites                       | None                                                                                                    |                                                                                                    |   | Seats Availa                                        |
| Credits                          | 4                                                                                                    |                                                                                                    |   |                                                     |
| Dates                            | 1/11/2021 - 5/1/2021                                                                                                    |                                                                                                    |   | Dates                                               |
| Meeting Information              | 1/11/2021 - 5/1/2021<br>MJC - Distance Education, O                                                                                                    | nline ONLINE (Internet, Delayed Interaction)                                                                                                    |   | Meeting Info                                        |
| MJC Spring 2021                  | _                                                                                                    |                                                                                                    |   | MJC Spring 20                                       |
| MBUSAD-201-0845 Financi          | al Accounting                                                                                                    |                                                                                                    |   | MBUSAD-201                                          |
| Section Details                  |                                                                                                    |                                                                                                    |   | Section D                                           |

| Section Details                            |                                                                                                    |                                                                                                    |   |                         |
|--------------------------------------------|----------------------------------------------------------------------------------------------------|----------------------------------------------------------------------------------------------------|---|-------------------------|
| MBUSAD-201-8690 Financi<br>MJC Spring 2021 | ial Accounting                                                                                                    |                                                                                                    |   |                         |
| Instructors                                |                                                                                                    |                                                                                                    |   |                         |
| Meeting Information                        | M, W 12:45 PM 2:50 PM<br>1/11/2021 - 5/1/2021<br>Virtual, Canvas ZOOM (Lectu                                                                                                    | ire)                                                                                                    |   |                         |
| Dates                                      | 1/11/2021 - 5/1/2021                                                                                                    |                                                                                                    |   |                         |
|                                            | ① This section has                                                                                                    | a waitlist.                                                                                                    |   |                         |
| Seats Available                            | 0 of 40 Total                                                                                                    |                                                                                                    |   | <u>Note</u>             |
| Waitlisted                                 | 0                                                                                                    |                                                                                                    |   | Some Section            |
| Credits                                    | 4                                                                                                    |                                                                                                    |   | will have a<br>waitlist |
| Requisites                                 | None                                                                                                    |                                                                                                    |   |                         |
| Course Description                         | BUSAD 201-FINANCIAL ACCC<br>Recommended for Success:<br>strongly advised to satisfactor<br>complete ENGL 100 or satisf<br>financial accounting is, why is<br>creditors, and others to mak<br>Covers the accounting inform<br>of business transactions with | DUNTING 4 Units 72.00 Lecture Hours<br>Before enrolling in this course, students are<br>orily complete BUSAD 310 and satisfactorily<br>actorily complete ENGL 101. Explores what<br>t is important, and how it is used by investors,<br>e decisions; focusing on a preparer approach.<br>mation system, including recording and reporting<br>b a focus on the accounting cycle, the application | • |                         |
| Clo                                        | ose                                                                                                    | Add Section                                                                                                    |   |                         |

### Continue to search & add additional classes OR

#### select <u>Register & Drop Classes</u> if no more are needed

| Yosemite<br>Community<br>College<br>District                             |                 |                   |            |                 |                      |                |     |
|--------------------------------------------------------------------------|-----------------|-------------------|------------|-----------------|----------------------|----------------|-----|
| Academics · Search for Classes                                           |                 |                   |            |                 |                      |                |     |
| (i) Complete your class registration in <u>Register &amp; Drop Class</u> | ses             |                   |            |                 |                      |                |     |
| Search for Courses and Course Sections < Back to Search for Classes      |                 |                   |            |                 |                      |                |     |
| Filter Results Hide                                                      | Advanced Search | h Selection: MBUS | AD-201     |                 |                      |                |     |
| Availability ^                                                           | Add To Plan     | Term              | Status 🗼   | Section Name 🔥  | Title                | Planned Status |     |
| Open and Waitlisted Sections                                             |                 |                   |            |                 | -                    |                |     |
| Open Sections Only                                                       | Add             | MJC Spring 2021   | Open       | MBUSAD-201-0845 | Financial Accounting |                |     |
| Subjects ^                                                               |                 | MJC Spring 2021   | Waitlisted | MBUSAD-201-8690 | Financial Accounting |                |     |
| MJC Business Administration (8)                                          | Add             |                   |            |                 |                      | - Planr        | ned |

SSSP - Alynna Martinez – updated 4/4/24

### Review your planned schedule

| MJC Spring 2021 – +                                         | ) > MJC Spring 2021 - + |                                  |             | Remove Planned Courses |                 |                        | er Now                  |                   |
|-------------------------------------------------------------|-------------------------|----------------------------------|-------------|------------------------|-----------------|------------------------|-------------------------|-------------------|
| Filter Sections                                             | Prir                    | it                               |             |                        | Planned: 8 Cred | its Enrolled: 0 Credit | s Waitlisted: 0 Credits |                   |
| MBUSAD-209-8704: Import/Export Fundamntals                  | ▲ Sun                   | Mon                              | Tue         | Wed                    | Thu             | Fri                    | Sat                     |                   |
| ✓ Planned                                                   | 11am                    |                                  |             |                        |                 |                        | •                       |                   |
| Credits: 3 Credits<br>Grading: Graded                       | 12pm                    | MBUSAD-201-8690 X                |             | MBUSAD-201-8690 X      |                 |                        |                         |                   |
| Instructor:<br>1/11/2021 to 5/1/2021<br>Seats Available: 21 | 1pm                     |                                  |             |                        |                 |                        |                         |                   |
| ✓ Meeting Information                                       | 2pm                     |                                  |             |                        |                 |                        |                         |                   |
| Register                                                    | 3pm                     |                                  |             |                        |                 |                        |                         | Sections with     |
| ✓ View other sections                                       | 4pm                     | MGUIDE-111-0799 ×                |             |                        |                 |                        |                         | meeting times     |
|                                                             | 5pm                     |                                  |             |                        |                 |                        |                         | will be organized |
| MGUIDE-111-0799: Career Exploration X                       | 6pm                     |                                  |             |                        |                 |                        |                         | will be organized |
| ✓ Planned                                                   | 7pm                     |                                  |             |                        |                 |                        |                         | here              |
| Credits: 1 Credits, Pass/Fail only                          | 8pm                     |                                  |             |                        |                 |                        |                         |                   |
| Grading: Pass/Fail<br>Instructor:<br>3/15/2021 to 4/19/2021 | 9pm                     |                                  |             |                        |                 |                        |                         |                   |
| Seats Available: 16 V Meeting Information                   | 10pm                    |                                  |             |                        |                 |                        |                         |                   |
| Register                                                    | 11pm                    |                                  |             |                        |                 |                        | <b>.</b>                |                   |
|                                                             | Sections with no        | meeting time                     |             |                        | ^               |                        |                         |                   |
| View other sections                                         | ✓ MBUSAD-209 Impo       | rt/Export Fundamntals Section 87 | 04 Faculty: |                        |                 |                        | ×                       |                   |

Sections with no meeting times will appear here

#### Select for each section or you want to register or waitlist

Register

Waitlist

| <ul> <li>✓ MJC Spring 2021 – +</li> </ul>                                                            |            |                     |                           | Remove Planned Course | urses Re                              |                    | egister Now         |                       |
|----------------------------------------------------------------------------------------------------|------------|---------------------|---------------------------|-----------------------|---------------------------------------|--------------------|---------------------|-----------------------|
| ♥ Filter Sections ★ Save to iCal                                                                     |            | 🔒 Print             |                           |                       |                                       | Planned: 8 Credits | Enrolled: 0 Credits | Waitlisted: 0 Credits |
| MBUSAD-209-8704: Import/Export Fundamntals X                                                         | •          | Sun                 | Mon                       | Tue                   | Wed                                   | Thu                | Fri                 | Sat                   |
| ✓ Planned                                                                                            | 11am       |                     | -                         |                       |                                       |                    |                     |                       |
| Credits: 3 Credits<br>Grading: Graded<br>Instructor:<br>1/11/2021 to 5/1/2021<br>Seats Available: 21 | 12pm       |                     | MBUSAD-201-8690 X         |                       | MBUSAD-201-8690 X                     |                    |                     |                       |
| V Meeting Information                                                                                | 2pm        |                     | -                         |                       |                                       |                    |                     |                       |
| Register                                                                                             | 3pm        |                     |                           |                       |                                       |                    |                     |                       |
| View other sections                                                                                  | 4pm<br>5pm |                     | MGUIDE-111-0799 X         |                       | ····· · · · · · · · · · · · · · · · · |                    |                     |                       |
| MGUIDE-111-0799: Career Exploration X                                                                | 6pm        |                     | -                         |                       |                                       |                    |                     |                       |
| ✓ Planned                                                                                            | /pm        |                     |                           |                       |                                       |                    |                     |                       |
| Credits: 1 Credits, Pass/Fail only<br>Grading: Pass/Fail<br>Instructor:                              | 8pm<br>9pm |                     |                           |                       |                                       |                    |                     |                       |
| Seats Available: 16                                                                                  | Tobu       |                     |                           |                       |                                       |                    |                     |                       |
| Ponietor                                                                                             | 11pm       |                     | -                         |                       |                                       |                    |                     |                       |
| <ul><li>✓ View other sections</li></ul>                                                              | Sections   | s with no meeti     | ng time                   |                       |                                       |                    |                     |                       |
|                                                                                                    | ✓ MBU      | SAD-209 Import/Expo | rt Fundamntals Section 87 | 04 Faculty:           |                                       |                    |                     | ×                     |

#### Registered courses will be confirmed in green on your list and schedule

| < > MJC Spring 2021 +                                                                                                    |                |                             |                        |             |                 | Register Now       |                     |                                       |  |  |  |  |
|----------------------------------------------------------------------------------------------------|----------------|-----------------------------|------------------------|-------------|-----------------|--------------------|---------------------|---------------------------------------|--|--|--|--|
| Filter Sections                                                                                                    | 📋 Save to iCal | 🔒 Print                     |                        |             |                 | Planned: 7 Credits | Enrolled: 2 Credits | Waitlisted: 0 Credits                 |  |  |  |  |
| Register                                                                                                    |                | Sun                         | Mon                    | Tue         | Wed             | Thu                | Fri                 | Sat                                   |  |  |  |  |
| ✓ View other sections                                                                                                    | 11am           |                             |                        |             |                 |                    |                     | · · · · · · · · · · · · · · · · · · · |  |  |  |  |
|                                                                                                    | 12pm           | ·                           | MRUSAD-201-8600        |             | MRUSAD-201-8600 |                    |                     |                                       |  |  |  |  |
| MGUIDE-111-0799: Career Exploration                                                                                                    | 1pm            |                             | ^                      |             | ^               |                    |                     |                                       |  |  |  |  |
| ✓ Registered, but not started                                                                                                    | 2pm            |                             |                        |             |                 |                    |                     |                                       |  |  |  |  |
| Credits: 1 Credits, Pass/Fail only<br>Grading: Pass/Fail                                                                                                    | 3pm            |                             |                        |             |                 |                    |                     |                                       |  |  |  |  |
| Instructor: Robinson, B<br>3/15/2021 to 4/19/2021                                                                                                    | 4pm            |                             | MGUIDE-111-0799        |             |                 |                    |                     |                                       |  |  |  |  |
| V Meeting Information                                                                                                    | 5pm            |                             | T                      |             | -               |                    |                     |                                       |  |  |  |  |
| Drop                                                                                                    | 6pm            |                             |                        |             |                 |                    |                     |                                       |  |  |  |  |
| ✓ View other sections                                                                                                    | 7pm            |                             |                        |             |                 |                    |                     |                                       |  |  |  |  |
|                                                                                                    | 8pm            |                             |                        |             |                 |                    |                     |                                       |  |  |  |  |
| MPEC-195-0267: Weight Training                                                                                                    | 9pm            |                             |                        |             |                 |                    |                     |                                       |  |  |  |  |
| ✓ Registered, but not started                                                                                                    | 10pm           |                             |                        |             |                 |                    |                     |                                       |  |  |  |  |
| Credits: 1 Credits<br>Grading: Graded                                                                                                    | 11pm           |                             |                        |             |                 |                    |                     |                                       |  |  |  |  |
| Instructor: Vazquez, J<br>3/15/2021 to 5/1/2021                                                                                                    | Secti          | ons with no meetin          | g time                 |             |                 |                    |                     |                                       |  |  |  |  |
| ✓ Meeting Information                                                                                                    | ✓ M            | IBUSAD-209 Import/Export    | Fundamntals Section 87 | 04 Faculty: |                 |                    |                     | ×                                     |  |  |  |  |
| Drop                                                                                                    | ✓ M            | IPEC-195 Weight Training Se | ection 0267 Faculty:   |             |                 |                    |                     |                                       |  |  |  |  |
| and the second second sec | Ŧ              |                             |                        |             |                 |                    |                     |                                       |  |  |  |  |

<u>Waitlisted</u> courses require a permission sent via your MJC email as space becomes available or Authorization from your Instructor once the semester has started

### You can now Print your schedule for future reference

| ✓ → MJC Spring 2021 +                                                               |                                             |                                     |                    | R                                              | egister Now                                                                  |                         |                                |
|-------------------------------------------------------------------------------------|---------------------------------------------|-------------------------------------|--------------------|------------------------------------------------|------------------------------------------------------------------------------|-------------------------|--------------------------------|
| Filter Sections     S     S                                                         | iave to iCal                                |                                     |                    | Planned: 7 Crea                                | dits Enrolled: 2 Credits                                                     | s Waitlisted: 0 Credits |                                |
| Register                                                                            | Sun Mor                                     | n Tue                               | Wed                | Thu                                            | Fri                                                                          | Sat                     |                                |
| View other sections                                                                 | <b>MJC Spring 2021</b><br>Schedule Details  |                                     |                    |                                                |                                                                              |                         |                                |
| MGUIDE-111-0799: Career Exploration                                                 | Status                                      | Course Title                        |                    | Time                                           |                                                                              |                         | Location                       |
| Registered, but not started  Credits: 1 Credits, Pass/Fail only  Credits Pare (Fail | Planned                                     | MBUSAD-201-8690: Financial Accou    | unting             | MW 12:45 F<br>1/11/2021 -                      | PM - 2:50 PM<br>5/1/2021                                                     |                         | Canvas, ZOOM                   |
| Grading: Pass/Fail<br>Instructor:<br>3/15/2021 to 4/19/2021                         | Planned                                     | MBUSAD-209-8704: Import/Export      | TBD<br>1/11/2021 - | 5/1/2021                                       | Online, ONLINE                                                               |                         |                                |
| Drop                                                                                | Planned                                     | MENGL-103-0634: Adv Comp & Crit     | TBD<br>3/15/2021 - | 5/1/2021                                       |                                                                              | Online, ONLINE          |                                |
| View other sections                                                                 | Registered, but not started                 | MGUIDE-111-0799: Career Exploration |                    | M 4:00 PM<br>3/15/2021 -<br>TBD<br>3/15/2021 - | M 4:00 PM - 5:30 PM<br>3/15/2021 - 4/19/2021<br>TBD<br>3/15/2021 - 4/19/2021 |                         | Canvas, ZOOM<br>Online, ONLINE |
| ✓ Registered, but not started                                                       | Registered, but not started                 | MPEC-195-0267: Weight Training      | TBD<br>3/15/2021 - | TBD<br>3/15/2021 - 5/1/2021                    |                                                                              | Online, ONLINE          |                                |
| Credits: 1 Credits<br>Grading: Graded<br>Instructor:<br>3/15/2021 to 5/1/2021       | Sections with no meeting time               |                                     |                    |                                                |                                                                              |                         |                                |
| V Meeting Information                                                               | ✓ MBUSAD-209 Import/Export Fundamntals      | s Section 8704 Faculty:             |                    |                                                |                                                                              | ×                       |                                |
| Drop                                                                                | ✓ MPEC-195 Weight Training Section 0267 Far | culty:                              |                    |                                                |                                                                              |                         |                                |

#### Don't forget to review your Account Summary & Make a Payment if necessary

Select Home from the menu Then Financial Information and Account Summary or Make A Payment for more details

For additional Financial Aid Questions, contact the Financial Aid office at (209) 575-7700 or use the MJC Chat at www.mjc.edu.

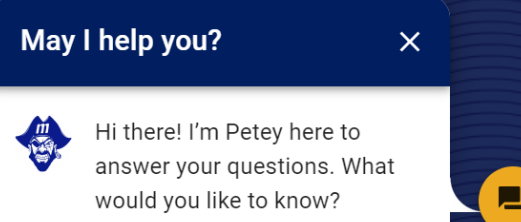

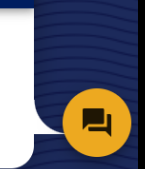

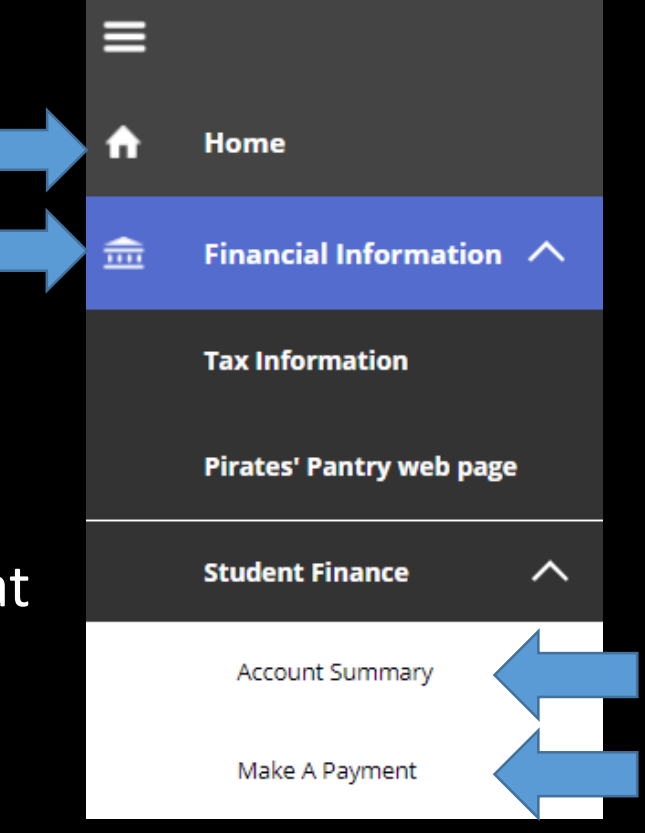

## For Registration Assistance

#### New & Returning Students

#### The Welcome Center

Location: East Campus – Student Center Phone: (209) 575-7713

Email: mjcoutreach@Yosemite.edu

#### Current Students

# Make an appointment with a Student Success Specialist.

Mjc.edu/studentservices/equity/ssspteam.php

- Phone: (209) 575-6789
- Email: mjcstudentsuccess@yosemite.edu

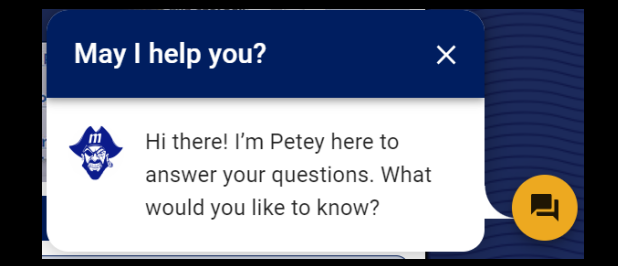

If you encounter any issues with the registration system or get any registration blocks, contact MJC Enrollment Services at (209) 575-6853 or use the MJC Chat at www.mjc.edu

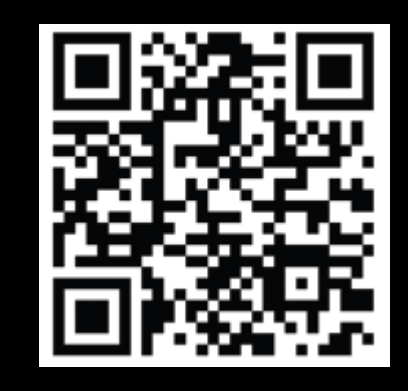